## **Waterski Scoring**

## Uploading Competition Files <u>E&A</u> + <u>IWWF</u>

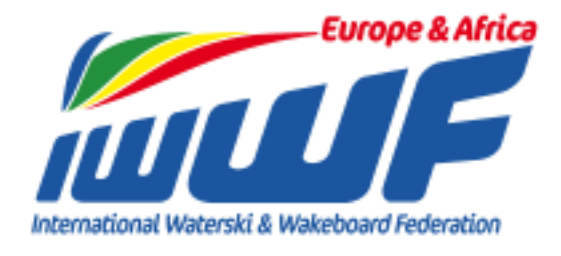

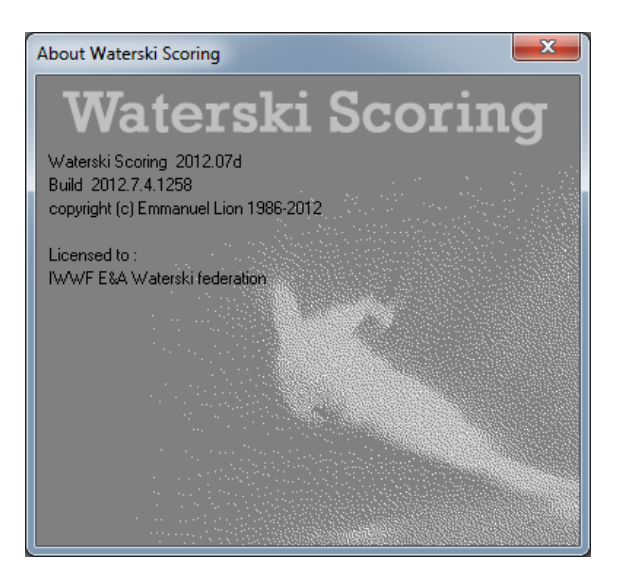

Created by Paul Airey 31<sup>st</sup> May 2012

paul@pairey.co.uk

## Publishing Final Results & Competition Dossier – E&A

At the end of the competition you must to publish the results, competition dossier and homologation files as detailed below:

To access this select 'Publish E&A competition dossier...' from the 'Publish' menu

 Publish WST scorebook file: If you have previously saved the scorebook file using 'File -> Save as scorebook...' then you can add this file here to be uploaded by browsing for the file and selecting it, otherwise click 'Make file...'

| Please, check th                                                                                                    | at the competition parameters are correct.                                                                                                  | * Mandatory fields                                                                                                    |                |                                          |                        |
|----------------------------------------------------------------------------------------------------|----------------------------------------------------------------------------------------------------|----------------------------------------------------------------------------------------------------|----------------|------------------------------------------|------------------------|
| Competition name :<br>Competition code :<br>Venue (place) :<br>Site code :<br>Begining date :<br>Stalom timing system :                                                                                                    | Live Publishing Example           12TES1011 <ul></ul>                                                                                       | *<br>ite<br>site code )<br>*<br>ngine: 60 ▼<br>ngine: 60 ▼                                                                            | Close          | Linformation<br>Scorebook                | 011\12TEST011.wst      |
| Check the offic<br>Official Classifi<br>Open L<br>Open L | ial classifications (to be used for IWWF Elite and '<br>adres Silom<br>fan Silom<br>dades Ticks<br>dades Incks<br>ders Jump<br>dade Otyrail | Who beats who" F           Event           Slalom           Slalom           Tricks           Tricks           Jump           Overall | lanking lists) | 2Data\Local\Temp\Waterski\Scoring\12TEST | )11\12TESTO11_JumpTime |
| 🗹 Open M                                                                                                    | fen Overall                                                                                                    | Overall                                                                                                    |                | OK                                       |                        |

- Ensure all mandatory information is entered and click 'Save scorebook'
- Select the location to save the file (this is usually your competition folder)
- This will create 3 files (2 if there is no Jump event) Click 'OK'
  - WST scorebook file
  - IWWF scorebook file
  - Jump Times file (only created if jump times have been recorded)
- Publish WSK waterski scoring file: This will be selected automatically
- Publish HTML results file: If you have already created a full set of html results browse for the saved \*.html file and select it, otherwise click 'Make file...'

| 📩 Print individual classifications                                                                                                    |                                                                                                    |
|----------------------------------------------------------------------------------------------------|----------------------------------------------------------------------------------------------------|
| Load listing :                                                                                                    |                                                                                                    |
| Controllation     Controllation     Control | Break   Form to print     Event results for 2 rounds     Event results for 2 rounds     Event results for 2 rounds     Event results for 2 rounds     Event results for 2 rounds     Event results for 2 rounds     Event results for 2 rounds     Overall results with points     Overall results with points                                                                                                    |
| Form to print : (only if not defined in grid above)<br>Event results for 1 round<br>Event results for 2 rounds<br>Event results for 3 rounds<br>Event results for 5 rounds (Landicage only)<br>Event results for 5 rounds (Landicage only)<br>Event results for 3 rounds with round and team overall<br>Event results for 3 rounds with roup points                                                                                                    | Printing options :<br>V Page header<br>V Page header<br>V |
| Up to rank : 0 🕃 Print copies : 1 🕃                                                                                                    | Points     Comments                                                                                                    |

- Ensure the required events are selected and click 'Make HTML file'
- Select the location to save the file (this is usually your competition folder)

• Publish PDF results file: If you have already created a full set of pdf results browse for the saved \*.pdf file and select it, otherwise click 'Make file...'

| Competition      (All events)      All skie     (All events)      All skie     (Print   Individual classifications                                                                                                    | eis 🔻                       |
|----------------------------------------------------------------------------------------------------|-----------------------------|
| n* Print Individual classifications                                                                                                    |                             |
| and the second second se | Break Form to print         |
| <ul> <li>Open Ladies Slalom</li> </ul>                                                                                                    | Event results for 2 rounds  |
| <ul> <li>Open Men Slalom</li> </ul>                                                                                                    | Event results for 2 rounds  |
| <ul> <li>Open Ladies Tricks</li> </ul>                                                                                                    | Event results for 2 rounds  |
| <ul> <li>Open Men Tricks</li> </ul>                                                                                                    | Event results for 2 rounds  |
| i 🗹 Open Ladies Jump                                                                                                    | Event results for 2 rounds  |
| 🗹 Open Men Jump                                                                                                    | Event results for 2 rounds  |
| <ul> <li>Open Ladies Overall</li> </ul>                                                                                                    | Overall results with points |
| 🗸 Open Men Overall                                                                                                    | Overall results with points |
| orm to print: [only if not defined in grid above]<br>Event results for 2 rounds<br>Event results for 3 rounds<br>Event results for 4 rounds<br>Event results for 5 rounds (Landscape only)<br>Event results for 5 rounds (Landscape only)<br>Event results for 5 rounds (Landscape only)<br>Event results for 3 rounds with cup points                                                                                                    | Prinning options :          |

- Ensure the required events are selected and click 'Make PDF document'
- Select the location to save the file (this is usually your competition folder)
- Publish HOM homologation file: *To publish the homologation file browse for the saved \*.hom file and select it. The Homologator will give you this file. If you haven't received a copy by the time the competition starts please make sure you ask the Homologator for a copy of the file!*
- Once all of the relevant items have been selected click 'Publish dossier' and you will see that the green status bars reach 100% once each section had uploaded.

| Please choose the                                                | files you woul            | ld like to publish.                          | E&A                              |
|------------------------------------------------------------------|---------------------------|----------------------------------------------|----------------------------------|
| Link : http://www.iwwfed-e                                       | ea.org/competition.p      | hp?cc=T-12TEST011                            | 脑 copy link to clipboard         |
| Publish competition data<br>Live Publishing Example<br>12TEST011 | a (name, dates, venu<br>B | ue) Competition name, code, dates            | Competition 12TEST011 updated.   |
| 📝 Publish WST scorebook                                          | file Make file            | C:\Users\ADMINI~1\AppData\Local\Temp\\+      | 12TEST011.wst: 859b uploaded     |
| 🔽 Publish WSK waterski s                                         | coring file               | "C:\Users\Administrator\Documents\Water Sk   | 12TEST011.wsk: 20747b uploaded   |
| Publish HTML results file                                        | Make file                 | C:\Users\ADMINI~1\AppData\Local\Temp\\#      | 2 12TEST011.html: 3443b uploaded |
| Publish PDF results file                                         | Make file                 | C:\Users\ADMINI~1\AppData\Local\Temp\\#      | 2 12TEST011.pdf: 9371b uploaded  |
| Publish HOM homologal                                            | ion file                  | C:\Users\Administrator\Documents\Water Sk    | 212TEST011.hom: 11241b uploaded  |
|                                                                  |                           |                                              |                                  |
| Published by :                                                   | Paul Airey                |                                              | Publish dossier                  |
| Email address :                                                  | paul@pairey.co.uk         |                                              |                                  |
| Please enter a user name a                                       | nd password to prev       | vent anybody to modify your competition data |                                  |
| Username:                                                        | pairey                    |                                              |                                  |
| Password (min 4 chars) :                                         | ++++++                    | Bemember password on this con                | nouter                           |

• Once your pdf / html results have been published on the web you will see that there is a link next to the competition name that allows them to be accessed.

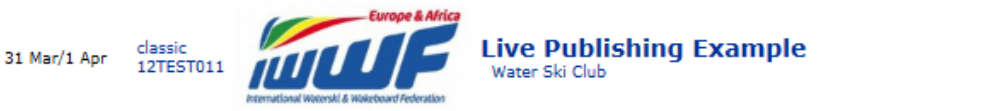

html pdf

• You will receive an automated email from <u>competitions@iwwfed-ea.org</u> confirming your upload with links to all of the files you have published.

## Publishing Final Results & Competition Dossier – IWWF

At the end of the competition you must publish the results, competition dossier and homologation files as detailed below:

To access this select 'Publish IWWF competition dossier...' from the 'Publish' menu

• Publish IWWF scorebook file: If you have previously saved the scorebook file using 'File -> Save as scorebook...' then you can add this file here to be uploaded by browsing for the file and selecting it, otherwise click 'Make file...'

| 10050,                                                               | check tha                                                                                 | t the competit                                                                                                    | ion paramete         | us ar             | e correct.                         |                   | * M                      | andatory fi                                                                  | elds                       |       |           |             |
|----------------------------------------------------------------------|-------------------------------------------------------------------------------------------|----------------------------------------------------------------------------------------------------|----------------------|-------------------|------------------------------------|-------------------|--------------------------|------------------------------------------------------------------------------|----------------------------|-------|-----------|-------------|
| Competitio                                                           | n name :                                                                                  | Live Publishing                                                                                                    | Example              |                   |                                    |                   | *                        |                                                                              |                            |       | 🚺 Clos    | æ           |
| Competitic                                                           | n code :                                                                                  | 12TEST011                                                                                                    | • ( code<br>Rank     | given<br>ing list | by your feder<br>purpose ]         | ation fi          | or                       |                                                                              |                            |       | Sav       | e scorebook |
| Venue (pli                                                           | ace):                                                                                     | Water Ski Elub                                                                                                    |                      |                   |                                    |                   |                          |                                                                              |                            |       |           |             |
| Site code                                                            |                                                                                           | GBRGOSFI                                                                                                    | 🔹 * ( Code<br>Multi  | indica<br>lake s  | ating the spec<br>ites will be giv | iñc ski<br>/en on | isite<br>e site o        | code )                                                                       |                            |       |           |             |
| Begining o                                                           | date :                                                                                    | 31/03/2012                                                                                                    | 🔹 * End d            | iate :            | 01/04/2012                         |                   | • *                      |                                                                              |                            |       |           |             |
| Slalom tim                                                           | ina system :                                                                              | Zero Olf                                                                                                    |                      | Roat              | MALXI                              | •                 | Engine                   | e 60                                                                         | •                          |       |           |             |
|                                                                      |                                                                                           |                                                                                                    |                      |                   |                                    |                   |                          |                                                                              |                            |       |           |             |
| Jump timir<br>* Check                                                | ng system :<br>the offici                                                                 | Zero Olf                                                                                                    | • •                  | Boat:             | MALXI                              | e and             | Engine                   | c 60<br>a beats v                                                            | •<br>•ho"                  | Bank  | ina lists | a           |
| Jump timir<br>* Check<br>Official                                    | ng system :<br>the offici<br>Classific                                                    | Zero Off<br>al classificatio<br>ation                                                                                                    | ns (to be us         | Boat:<br>ed for   | MALXI<br>IWWF Elib                 | ▼ I               | Engine<br>I "who         | : 60<br>beats <del>v</del><br>Event                                          | •<br>/ho"                  | Rank  | ing lists | )           |
| Jump timir<br>* Check<br>Dificial                                    | g system :<br>the offici<br>Classific<br>Open La                                          | Zero Off<br>al classificatio<br>ation<br>scies Statom                                                                                      | • •<br>ns (to be use | Boat:<br>ed for   | MALXI<br>IWWF Elib                 | ▼ I               | Engine<br>I <b>"wh</b> e | s 60<br>beats w<br>Event<br>Stato                                            | rho"                       | Bank  | ing lists | )           |
| Jump timir<br>Check<br>Dificial                                      | ng system :<br>the offici<br>Classific<br>Open La<br>Open M                               | Zero Off<br>al classificatio<br>ation<br>sdies Statom<br>en Statom                                                                         | • *                  | Boat:<br>2d for   | MALXI<br>IWWF Elito                | ▼ I               | Engine<br>I <b>"wh</b> e | x 60<br>beats v<br>Event<br>Stator<br>Stator                                 | vho"                       | Rank  | ing lists | )           |
| Jump timir<br>* Check<br>Dificial<br>*                               | ng system :<br>the offici<br>Classific<br>Open La<br>Open M<br>Open La                    | Zero Off<br>al classificatio<br>ation<br>sdies Slalom<br>en Slalom<br>sdies Tricks                                                         | ns (to be use        | Boat:<br>ed for   | MALXI<br>IWWF Elit                 | ▼ I               | Engine<br>I "who         | Event<br>Stator<br>Trick                                                     | vho"                       | Bank  | ing lists | )           |
| Jump timir<br>Check<br>Dificial<br>V<br>V<br>V                       | ng system :<br>the offici<br>Classific<br>Open La<br>Open M<br>Open La<br>Open M          | Zero Off<br>al classificatio<br>ation<br>scies Statom<br>en Statom<br>scies Tricks<br>en Tricks                                            | ns (to be use        | Boat:<br>ed for   | MALXI<br>IWWF Elit                 | ▼ I               | Engine<br>I <b>"wh</b> e | Event<br>Stator<br>Trick<br>Trick                                            | vho"                       | 3 ank | ing lists | )           |
| Check<br>Dificial                                                    | the offici<br>Classific<br>Open La<br>Open M<br>Open M<br>Open La<br>Open M<br>Open La    | Zero Off<br>al classificatio<br>ation<br>scies Slalom<br>en Slalom<br>scies Tricks<br>en Tricks<br>scies Jump                              | ns (to be use        | Boat:<br>ed for   | MALXI                              | ▼ I               | Engine<br>I "who         | x 60<br>beats w<br>Event<br>Stalor<br>Trick<br>Trick<br>Jum                  | vho"                       | Bank  | ing lists | )           |
| Jump timir<br>Check<br>Dificial                                      | the offici<br>Classific<br>Open La<br>Open M<br>Open La<br>Open M<br>Open La<br>Open M    | Zero Off<br>al classificatio<br>ration<br>scies Stalom<br>en Stalom<br>scies Tricks<br>en Tricks<br>scies Jump<br>en Jump                  | ns (to be use        | Boat:<br>ed for   | MALXI<br>IWWF Elite                | ▼ I               | Engine<br>I "who         | x 60<br>beats w<br>Event<br>Stalor<br>Stalor<br>Trick<br>Trick<br>Jum<br>Jum | ♥<br>m<br>s<br>s<br>P<br>P | Bank  | ing lists | )           |
| Jump timir<br>* Check<br>Dificial<br>•<br>•<br>•<br>•<br>•<br>•<br>• | the offici<br>Classific<br>Open La<br>Open La<br>Open La<br>Open La<br>Open La<br>Open La | Zero Off<br>al classificatio<br>ration<br>scies Statom<br>en Statom<br>scies Tricks<br>en Tricks<br>scies Jump<br>en Jump<br>scies Overall | ns (to be use        | Boat:<br>ed for   | MALXI                              | ▼ I               | Engine<br>I "who         | x 60<br>beats +<br>Event<br>Stalor<br>Trick<br>Trick<br>Jum<br>Jum<br>Dvera  | vho"                       | 3 ank | ing lists | )           |

| 1                             | Scorebook                                                                                                    | -                             |
|-------------------------------|----------------------------------------------------------------------------------------------------|-------------------------------|
| I/ataCc<br>I/ataCc<br>I/ataCc | Local/Temp/Watersk/Scoring/12TEST011/12TEST011<br>Local/Temp/Watersk/Scoring/12TEST011/12TEST011_<br>Local/Temp/Watersk/Scoring/12TEST011/12TEST011_J | rst<br>wwf.txt<br>umpTimes.tx |
| •                             | III                                                                                                    | ,                             |
| 3 file(s)                     | saved                                                                                                    |                               |
| 0 100(0)                      |                                                                                                    |                               |

- Ensure all mandatory information is entered and click 'Save scorebook'
- Select the location to save the file (this is usually your competition folder)
- This will create 3 files (2 if there is no Jump event) Click 'OK'
  - WST scorebook file
  - IWWF scorebook file
  - Jump Times file (only created if jump times have been recorded)
- Publish TXT jump time file: If you have previously saved the scorebook file using 'File -> Save as scorebook...' then you can add this file here to be uploaded by browsing for the file and selecting it, otherwise click 'Make file...'
  - Ensure all mandatory information is entered and click 'Save scorebook' as detailed in above in 'Publish IWWF scorebook file'

Note: If you have already created the IWWF file above this will have been automatically selected as long as you have a jump event with times recorded.

• Publish HTML results file: If you have already created a full set of html results browse for the saved \*.html file and select it, otherwise click 'Make file...'

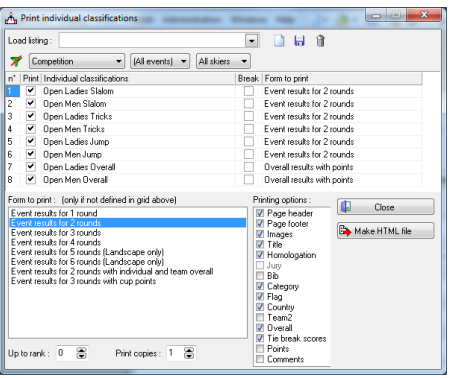

- Ensure the required events are selected and click 'Make HTML file'
- Select the location to save the file (this is usually your competition folder)

Waterski Scoring – Uploading Competition Files (May 2012)

- Publish HOM homologation file: *To publish the homologation file browse for the saved \*.hom file and select it. The Homologator will give you this file. If you haven't received a copy by the time the competition starts please make sure you ask the Homologator for a copy of the file!*
- Once all of the relevant items have been selected click 'Publish dossier' and you will see that the green status bars reach 100% once each section had uploaded. *This will submit all of the files to the IWWF TC* 
  - blish competition dossier to lwwf web site × Publish the IWWF competition dossier to www.iwsftournament.com. Please choose the files you would like to publish. IWWF Publish competition data (name, dates, venue...)
    Competition name, code, dates...
    Ive Publishing Example
    IZTEST01 V Publish IV/WF scorebook file Make file... "C: Wsers/Administrator/Documents/Water Sk 😰 Uploaded. ----Publish TXT jump time file Make file... TC: Users Administrator/Documents/Water Sk 💰 Uploaded. - ---Publish HTML results file Make file.... "C-Users\Administrator\Documents\Water Sk 🚅 Uploaded. - ---"C:\Users\Administrator\Documents\Water Sk 🛃 Uploaded. ••• 🥩 Publish dossier Paul Arey paul@pairey.co.uk -Email address : Close
  - Once submitted 2 webpages will be automatically displayed showing the details of:
    - 1. The Ranking Scores

| 2. Jump times (if uploaded)<br>Thank you - Your Ranking Scares have been loaded and are now being verified                                                                                                    |                                                                                                    |
|----------------------------------------------------------------------------------------------------|----------------------------------------------------------------------------------------------------|
| Americ America 2014 J. (1937) 11, 2014, 2014, 20                                                                                                    | Thank you - Your Jump Times have been loaded and are now being verified<br>171157011.0pm/546.00.5.02.658.00.200.Amdobenic.118.XMAX380<br>171157011.0pm/X4750.00.5112.2408.00.200.5md.html118.XMAX380 |
| Two of The 101<br>Cone 8<br>Des 1<br>Des 1<br>De | 1171870110-pmd5700051124454002058eduene1333MALD860<br>Recent John Stream 1<br>Jone Then Dick Vising                                                                                                  |
| Amadir-Amir,12/RAF,127857011_600_1941,B;1;OpeF;0:295;54:20120401;;Y;13/RA28100074;GBBG05871<br>Last = Amade<br>Sum = Amir                                                                                                    |                                                                                                    |

- You will also receive 2 emails from <a href="mailto:bcorson@comcast.net">bcorson@comcast.net</a>:
  - 1. Ranking Scores email with links to all of the files, and listing the following information:
  - # Records Processed
  - # Valid Records
  - # Invalid Records
  - # Warnings

| Sent We<br>Te page                                            | micast.net<br>micalay, 30 May 2012 20:59<br>Gmirry.co.ak                                                     |
|---------------------------------------------------------------|----------------------------------------------------------------------------------------------------|
| Thank you<br>Name: Pau<br>Email: pa<br>Date: May<br>Tournamen | for submitting following ranking scores:<br>Airry<br>Manister.co.uk<br>90, 2012<br>: Lise folliableg Example |
| Connents:                                                     |                                                                                                    |
| Records P<br>Valid Rec<br>Invalid R<br>Warnings               | ocessed: 8<br>effs: 8<br>conds: 0                                                                            |
| This file                                                     | has been accepted for final processing                                                                       |
| Full erro                                                     | /warning Report:<br>seftournment.com/homologatisn/errorreport.sho?startingi6-312582&enfingi6-312589          |
| see the f                                                     | le at                                                                                                    |

- If you have any Invalid records and get the message "Please correct the shown errors and re-submit the file", you will need to amend the file and re-submit!
- 2. Jump Times email with a link to the file

| bcorson@comcast.net                                     | or Live Publishing Example by Paul Alrey           |
|---------------------------------------------------------|----------------------------------------------------|
| Sent: Wednesday, 30 May 2012 20:59                      |                                                    |
| To: paugparey.co.uk                                     | tumn +tmar-                                        |
|                                                         |                                                    |
| Email: naul@naicey.co.uk                                |                                                    |
| Date: May 30, 2012                                      |                                                    |
| Tournament: Live Publishing Example                     |                                                    |
| Tournament Code: 121651011                              |                                                    |
| Comments:                                               |                                                    |
|                                                         |                                                    |
| Dump passes: 3                                          |                                                    |
| see the file at<br>http://www.iwsftournament.com/homole | ogation/rankingdata/GBR20120530155920JumpTimes.txt |

• You can also view your published scorebook, dossier and files here: <u>http://www.iwsftournament.com/homologation/IWWFDossiers.php</u>